#### Fotografie tridimensionali con Gimp

# Foto a tre dimensioni con Gimp

Con un programma di fotoritocco come <u>Gimp</u> trasformare una semplice foto in una spiritosa immagine tridimensionale è un gioco.

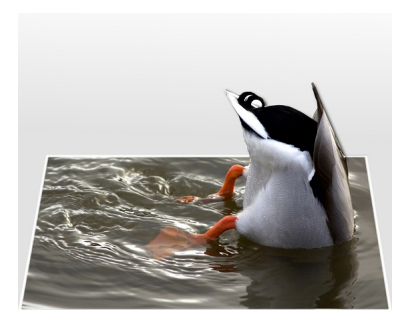

Creiamo un nuovo documento con lo sfondo bianco e che abbia la stessa dimensione dell'immagine di partenza. Con lo strumento **Sfumatura** lo riempiamo con un gradiente bianco e grigio. Importiamo la nostra immagine con

# File/Apri come livelli

. Prendiamo la

#### Selezione Rettangolare

e delimitiamo l'area che vogliamo serva da base. Creiamo un nuovo livello nella palette Livelli

# . Diamo

### Selezione/Bordo

e inseriamo il valore 10.

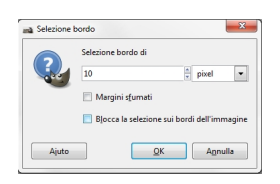

A questo punto usiamo lo strumento **Riempimento** con il bianco. Otteniamo così una cornice bianca. Torniamo la livello della foto e scontorniamo ora la parte del soggetto che vogliamo che sporga dal riquadro usando la **Selezione a mano libera** 

#### Fotografie tridimensionali con Gimp

. Diamo Selezione/Inverti poi con la Selezione rettangolare regolata su Sottrai aggiungiamo anche il riquadro precedente.

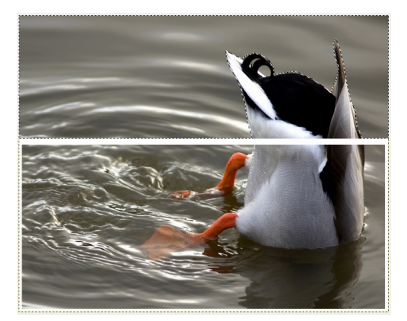

Diamo Canc. In questo modo abbiamo il soggetto che sporge dalla foto. Ci posizioniamo quindi sul livello della cornice e cancelliamo la parte che si sovrappone al soggetto. Nella palette livelli unifichiamo cornice e soggetto sporgente con il comando Fondi in basso del Li menu

### velli

. Prendiamo lo strumento

#### Prospettiva

e distorciamo opportunamente il livello appena ottenuto.

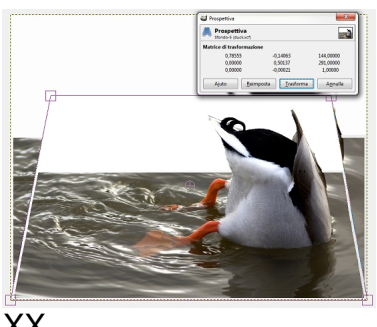

XX

Per dare più risalto selezioniamo la sola parte sporgente e usiamo Filtri/Luce e ombre/Proietta ombra

### Fotografie tridimensionali con Gimp

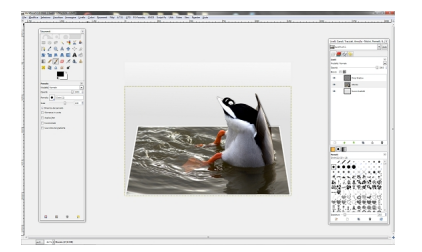

Infine salviamo con File/Salva come.